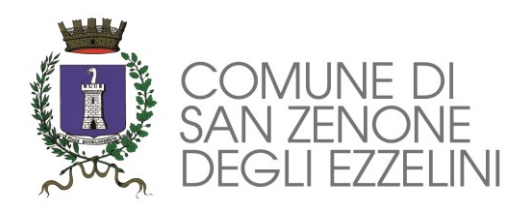

# PROCEDURA ISCRIZIONE SERVIZIO TRASPORTO SCOLASTICO

#### Accesso al sito eCivis

Collegarsi all'indirizzo <u>https://sanzenonedegliezzelini.ecivis.it</u> accedendo unicamente tramite SPID o CIE. (è discrezione del Comune attivare entrambi i metodi di accesso piuttosto che uno soltanto).

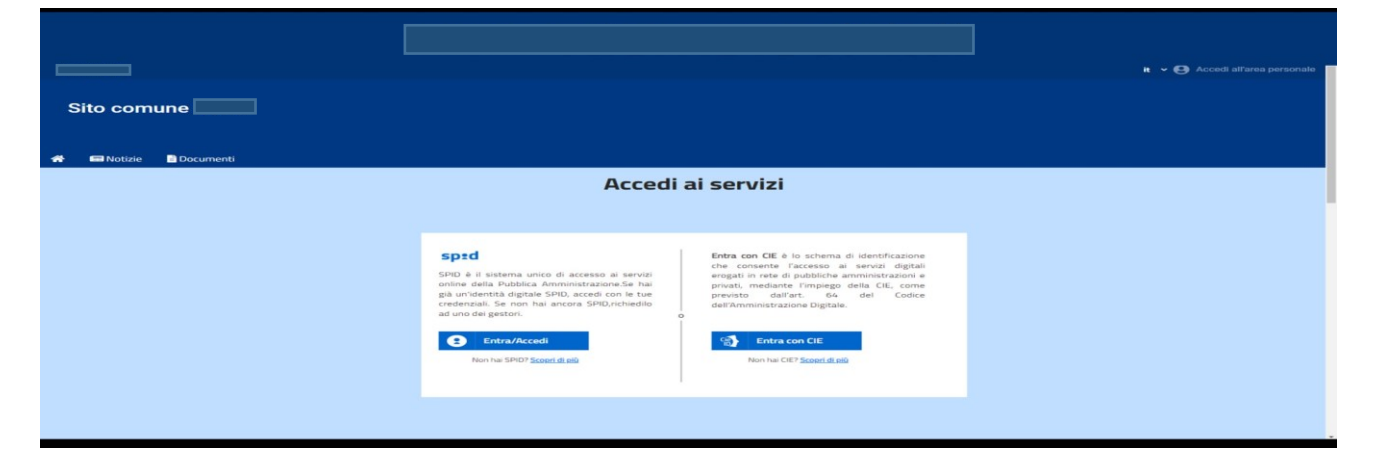

## Richiesta Iscrizione ai servizi

Una volta eseguito l'accesso compare la seguente schermata principale:

Cliccare sulla voce Moduli on line.

| C        | Comune    | di          |          |                         |                                     |                                  |                    |                  |                        |
|----------|-----------|-------------|----------|-------------------------|-------------------------------------|----------------------------------|--------------------|------------------|------------------------|
| <b>☆</b> | 📼 Notizie | 🖹 Documenti | 🐣 Utenti |                         |                                     |                                  |                    |                  |                        |
|          |           |             |          |                         | 🔮 Stato contabile                   | 🖍 Moduli online                  | A Comun            | icazioni         |                        |
|          |           |             | M        | loduli onlin            | e                                   |                                  |                    |                  |                        |
|          |           |             |          | Quale modulo?           |                                     |                                  |                    | 2                | Quali figli iscrivere? |
|          |           |             |          | Seleziona il modulo che | si desidera compilare               |                                  |                    |                  |                        |
|          |           |             |          |                         | Nome                                |                                  | Inizio<br>validità | Fine<br>validità |                        |
|          |           |             |          | 1                       | Iscrizione Refezione S<br>2022/2023 | colastica - Scuola Primaria a.s. | 04/01/2022         | 28/02/2022       | <b>愛</b> Compila       |

### Inserimento figli

Una volta scelta la domanda che si vuole compilare, compare la schermata con la scelta dei figli da inserire. Nel caso di domanda multi-figlio si avrà la possibilità di inserire già in questa fase il numero di figli e sarà quindi una sola domanda che include tutti i figli. Cliccare poi sul tasto Procedi.

| <b>^</b> | 📾 Notizie     | 🖹 Documenti | 🚢 Utenti                |                        |                 |                 |                        |  |
|----------|---------------|-------------|-------------------------|------------------------|-----------------|-----------------|------------------------|--|
|          |               |             |                         | 💣 Stato contabile      | 🕜 Moduli online | 🜲 Comunicazioni |                        |  |
|          | Moduli online |             |                         |                        |                 |                 |                        |  |
|          |               |             |                         |                        |                 |                 |                        |  |
|          |               |             | 🕑 Quale modulo? —       |                        |                 |                 | Quali figli iscrivere? |  |
|          |               |             | Selezionare i/il figli. | ′o di interesse        |                 |                 |                        |  |
|          |               |             | +<br>Nuovo figlio       | ×<br>Annulla selezione |                 |                 |                        |  |
|          |               |             | Annulla                 |                        |                 |                 | Procedi 🏠              |  |

### **Compilazione domanda**

Una volta aperta la domanda va compilata in tutti i suoi campi. Nel caso non abbiate compilato un campo obbligatorio, il sistema non Vi farà inviare la domanda ma sottolineerà i campi mancanti in rosso.

| 8 | 📾 Notizie | Documenti | 😃 Utenti                                                                    |
|---|-----------|-----------|-----------------------------------------------------------------------------|
|   |           |           |                                                                             |
|   |           |           | Comune di<br>Servizi alla Persona e alla Famiglia<br>Socialità di Quartiere |
|   |           |           | Iscrizione Refezione Scolastica - Scuola Primaria a.s. 2022/2023            |
|   |           |           | Sezione Dichiarante                                                         |
|   |           |           |                                                                             |
|   |           |           | I//La sottoscritto/a                                                        |
|   |           |           | DATI ANAGRAFICI DEL GENITORE/TUTORE DICHIARANTE                             |
|   |           |           | Cognome                                                                     |
|   |           |           | Notte                                                                       |
|   |           |           | Nome                                                                        |
|   |           |           | Alessandro                                                                  |

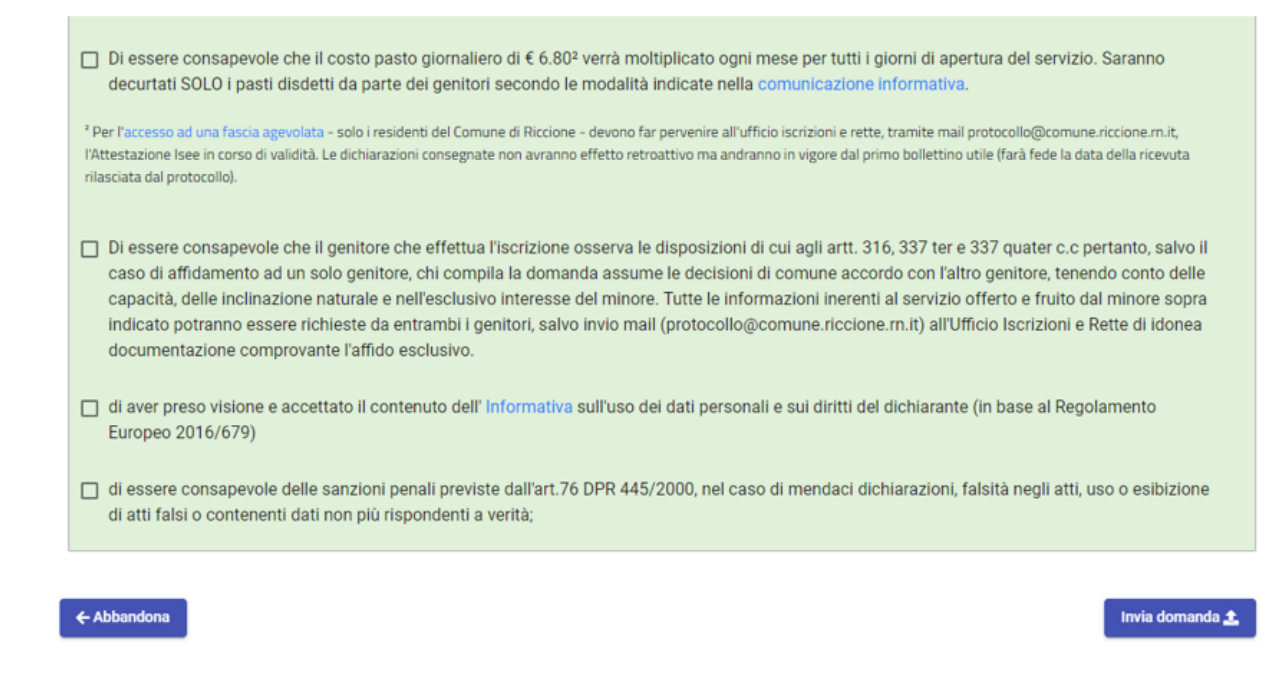

### Controllo delle domande inviate

Una volta inviata la domanda si potrà verificarne lo stato.

|                        | ne                        |                                |            |               |                       |
|------------------------|---------------------------|--------------------------------|------------|---------------|-----------------------|
|                        |                           |                                |            |               |                       |
|                        |                           |                                |            |               |                       |
| 🖉 Quale modulo? ——     |                           |                                |            |               | 2 Quali figli iscrive |
|                        |                           |                                |            |               |                       |
| Seleziona il modulo ch | ie si desidera compilare  |                                |            |               |                       |
|                        | Nome                      |                                |            | Fine validità |                       |
| Conferma Iscri         | zione al Servizio di Men  | sa Scolastica 2021-22          | 01/01/2022 | 01/02/2022    | Compila               |
|                        |                           |                                |            |               |                       |
| Elenco doman           | de di iscrizione presenta | ate                            |            |               |                       |
| Data                   | Domanda                   |                                |            | Stato         |                       |
| 27/01/2022             | Conferma Iscrizione al S  | Servizio di Mensa Scolastica 2 | 21-22 🦼 🛃  |               | ± 1                   |
| Legenda                |                           |                                |            |               |                       |
| 1                      | ~                         | 0                              | ¥          | Ł             | Ť                     |
|                        | Madula                    | Modulo                         | Download   | Download      | Concollo              |

*INFO:* Area Servizi alla Persona Ufficio Servizi Scolastici <u>sociale@comune.san-zenone.tv.it</u> telefono 0423/567000 int. 3

ORARIO APERTURA AL PUBBLICO: lunedì 10.00 – 13.00 mercoledì 10.00 – 13.00 e 16.30 – 19.00 venerdì 10.00 – 13.00